COPYRIGHT © Hangzhou EZVIZ Software Co., Ltd.. ALL RIGHTS RESERVED.

Any and all information, including, among others, wordings, pictures, graphs are the properties of Hangzhou EZVIZ Software Co., Ltd. (hereinafter referred to as "EZVIZ"). This user manual (hereinafter referred to as "the Manual") cannot be reproduced, changed, translated, or distributed, partially or wholly, by any means, without the prior written permission of EZVIZ. Unless otherwise stipulated, EZVIZ does not make any warranties, guarantees or representations, express or implied, regarding to the Manual.

#### About this Manual

The Manual includes instructions for using and managing the product. Pictures, charts, images and all other information hereinafter are for description and explanation only. The information contained in the Manual is subject to change, without notice, due to firmware updates or other reasons. Please find the latest version in the  $EZVIZ^{W}$  website (http://www.ezviz.com).

#### Revision Record

New release - January, 2021

#### Trademarks Acknowledgement

EZVIZ<sup>\*\*</sup>, <sup>\*\*</sup>, and other EZVIZ's trademarks and logos are the properties of EZVIZ in various jurisdictions. Other trademarks and logos mentioned below are the properties of their respective owners.

#### Legal Disclaimer

TO THE MAXIMUM EXTENT PERMITTED BY APPLICABLE LAW, THE PRODUCT DESCRIBED, WITH ITS HARDWARE, SOFTWARE AND FIRMWARE, IS PROVIDED "AS IS", WITH ALL FAULTS AND ERRORS, AND EZVIZ MAKES NO WARRANTIES, EXPRESS OR IMPLIED, INCLUDING WITHOUT LIMITATION, MERCHANTABILITY, SATISFACTORY QUALITY, FITNESS FOR A PARTICULAR PURPOSE, AND NON-INFRINGEMENT OF THIRD PARTY. IN NO EVENT WILL EZVIZ, ITS DIRECTORS, OFFICERS, EMPLOYEES, OR AGENTS BE LIABLE TO YOU FOR ANY SPECIAL, CONSEQUENTIAL, INCIDENTAL, OR INDIRECT DAMAGES, INCLUDING, AMONG OTHERS, DAMAGES FOR LOSS OF BUSINESS PROFITS, BUSINESS INTERRUPTION, OR LOSS OF DATA OR DOCUMENTATION, IN CONNECTION WITH THE USE OF THIS PRODUCT, EVEN IF EZVIZ HAS BEEN ADVISED OF THE POSSIBILITY OF SUCH DAMAGES.

TO THE MAXIMUM EXTENT PERMITTED BY APPLICABLE LAW, IN NO EVENT SHALL EZVIZ'S TOTAL LIABILITY FOR ALL DAMAGES EXCEED THE ORIGINAL PURCHASE PRICE OF THE PRODUCT.

EZVIZ DOES NOT UNDERTAKE ANY LIABILITY FOR PERSONAL INJURY OR PROPERTY DAMAGE AS THE RESULT OF PRODUCT INTERRUPTION OR SERVICE TERMINATION CAUSED BY: A) IMPROPER INSTALLATION OR USAGE OTHER THAN AS REQUESTED; B) THE PROTECTION OF NATIONAL OR PUBLIC INTERESTS; C) FORCE MAJEURE; D) YOURSELF OR THE THIRD PARTY, INCLUDING WITHOUT LIMITATION, USING ANY THIRD PARTY'S PRODUCTS, SOFTWARE, APPLICATIONS, AND AMONG OTHERS.

REGARDING TO THE PRODUCT WITH INTERNET ACCESS, THE USE OF PRODUCT SHALL BE WHOLLY AT YOUR OWN RISKS. EZVIZ SHALL NOT TAKE ANY RESPONSIBILITES FOR ABNORMAL OPERATION, PRIVACY LEAKAGE OR OTHER DAMAGES RESULTING FROM CYBER ATTACK, HACKER ATTACK, VIRUS INSPECTION, OR OTHER INTERNET SECURITY RISKS; HOWEVER, EZVIZ WILL PROVIDE TIMELY TECHNICAL SUPPORT IF REQUIRED. SURVEILLANCE LAWS AND DATA PROTECTION LAWS VARY BY JURISDICTION. PLEASE CHECK ALL RELEVANT LAWS IN YOUR JURISDICTION BEFORE USING THIS PRODUCT IN ORDER TO ENSURE THAT YOUR USE CONFORMS TO THE APPLICABLE LAW. EZVIZ SHALL NOT BE LIABLE IN THE EVENT THAT THIS PRODUCT IS USED WITH ILLEGITIMATE PURPOSES.

IN THE EVENT OF ANY CONFLICTS BETWEEN THE ABOVE AND THE APPLICABLE LAW, THE LATTER PREVAILS.

# Vue d'ensemble

## 1. Contenu de l'emballage

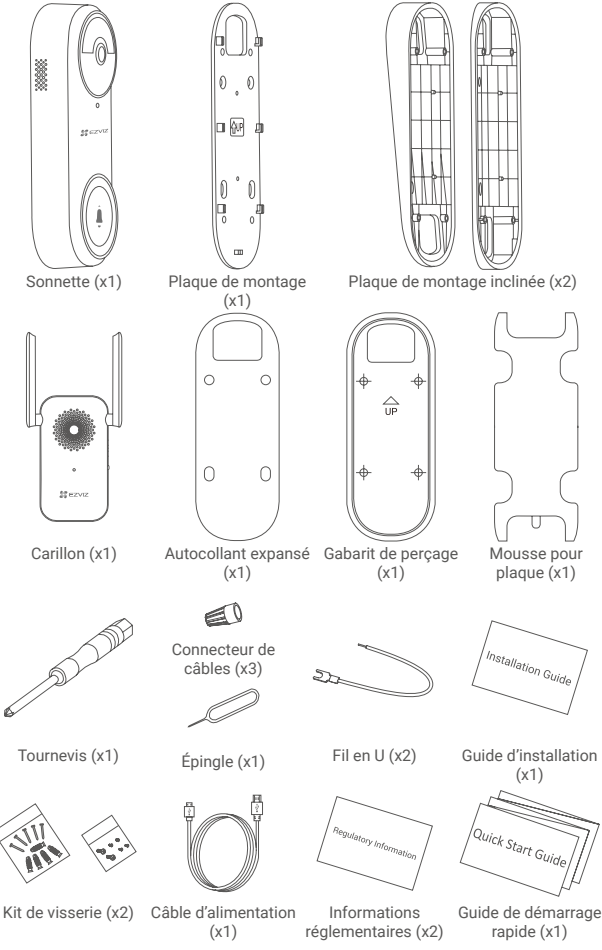

L'aspect du carillon et de l'adaptateur électrique dépend du modèle que vous avez acheté.

# Outils dont vous pourriez avoir besoin

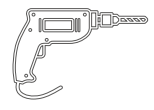

Perceuse (x1) Il est recommandé d'utiliser un foret de 6 mm de diamètre.

# 2. Notions de base

### Sonnette de porte

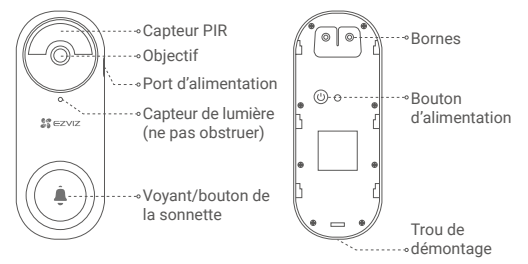

#### Nom Description

| Indicateur LED           | • | Rouge fixe : personne détectée et moins de 20 % de batterie/bouton<br>de sonnette enfoncé et moins de 20 % de batterie.<br>Clignotement lent en rouge : en charge.<br>Bleu fixe : personne détectée ou sonnette enfoncée/pleinement<br>chargée/plus de 20 % de batterie restante. |  |
|--------------------------|---|----------------------------------------------------------------------------------------------------|--|
| Bouton<br>d'alimentation | : | Pression brève pendant 1 seconde : allumer la sonnette.<br>Pression longue pendant 5 secondes : éteindre la sonnette.                                                                                                    |  |
| Carillon                 |   | Antenne                                                                                                    |  |

|                 |                | ∘Antenne                            |
|-----------------|----------------|-------------------------------------|
|                 | <b>O</b>       | Emplacement de la<br>°carte microSD |
| Indicateur LED* | Areas Internet | Bouton de                           |

| Nom                           | Description                                                                                                    |
|-------------------------------|----------------------------------------------------------------------------------------------------|
| Indicateur<br>LED             | <ul> <li>Rouge fixe : le carillon est en cours de démarrage.</li> <li>Clignotement rapide en rouge : déconnecté de la sonnette ou erreur de carte SD.</li> </ul>                                                                  |
|                               | <ul> <li>Clignotement lent en rouge : la connexion Wi-Fi a échoué.</li> <li>Bleu fixe : le carillon fonctionne correctement.</li> <li>Clignotement rapide en bleu : le carillon est prêt à établir la connexion Wi-Fi.</li> </ul> |
| Bouton de<br>réinitialisation | Maintenez le bouton de réinitialisation enfoncé pendant 5 secondes<br>et si la sonnette émet un bip, cela signifie que la réinitialisation est<br>réussie et que tous les paramètres par défaut ont été rétablis.                 |

# Configuration

Il est recommandé de placer le carillon à moins de 4 mètres de l'endroit où la sonnette est installée.

## 1. Mise sous tension

 Appuyez brièvement sur le bouton d'alimentation pendant 1 seconde pour allumer la sonnette. Le voyant lumineux de la sonnette s'éteint après être devenu bleu pendant 3 secondes, indiguant que la sonnette est allumée.

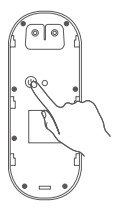

 Branchez le carillon sur une prise électrique (à moins de 4 mètres de la sonnette). Lorsque l'indicateur lumineux clignote rapidement en bleu, le carillon est prêt à établir la connexion Wi-Fi.

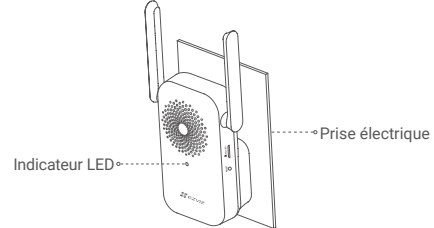

# 2. Ajouter l'appareil dans l'application EZVIZ

#### 1. Créez un compte utilisateur.

- Connectez votre téléphone portable à un réseau Wi-Fi (conseillé).
- Recherchez l'application EZVIZ dans l'App Store ou Google Play™.
- Téléchargez et installez l'application EZVIZ.
- Lancez l'application et créez un compte utilisateur EZVIZ.

#### 2. Ajoutez le carillon dans EZVIZ.

- Connectez-vous dans l'application EZVIZ.
- Sur l'écran d'accueil, touchez le bouton « + » situé dans le coin supérieur droit pour accéder à la page de numérisation du code QR.

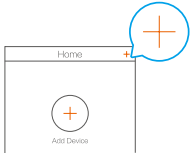

- Scannez le code QR sur le boîtier du carillon.

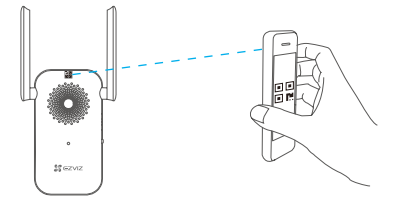

- Suivez l'assistant de l'application EZVIZ pour terminer la configuration de la connexion Wi-Fi.

La sonnette se connectera au réseau en se connectant automatiquement au carillon.

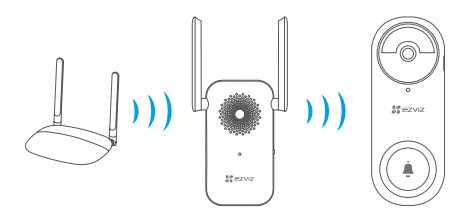

- Veuillez appuyer sur le bouton de la sonnette pour vérifier. Le carillon sonne, indiquant que la connexion est établie.
  - Si la connexion réseau de la sonnette échoue, veuillez ajuster la position du carillon. Il est recommandé de placer le carillon et la sonnette dans un rayon de 4 mètres.
  - La sonnette émet deux bips et le voyant lumineux clignote rapidement en bleu, indiquant que le réseau n'est pas connecté. Veuillez vérifier le réseau et si le mot de passe Wi-Fi est correct.
  - La sonnette émet deux bips et le voyant lumineux est bleu fixe, ce qui indique que le réseau est connecté mais que l'enregistrement sur la plateforme a échoué. Veuillez vérifier le réseau et utilisez votre téléphone portable pour vous aider.

# Installation

Veuillez visiter le lien ci-après pour visionner une vidéo de l'installation. https://support.ezvizlife.com/videos/map?id=46&title=EZVIZ%20DB2%20Tutorial%20 Video

## 1. Installation de la sonnette

• Hauteur d'installation recommandée : de 1,2 m à 1,5 m.

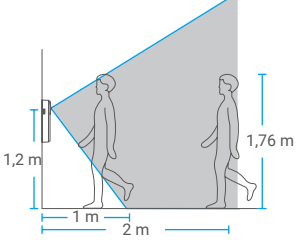

- Les situations suivantes ne sont pas recommandées pour l'installation. Autrement, la connexion réseau peut être gênée par :
  - 1. les portes en fer ;
  - 2. les angles des murs porteurs.
- Veuillez vous assurer que vous avez terminé la configuration Wi-Fi du carillon et que son indicateur lumineux est bleu fixe avant l'installation.

### Étape 1 : Préparation de l'installation.

Si vous avez déjà un système de sonnette ou si vous avez installé un carillon mécanique ou électronique, vous pouvez remplacer la sonnette existante par la sonnette EZVIZ.

- Veuillez d'abord faire sonner la sonnette actuelle pour vous assurer qu'elle fonctionne.
- Déterminez la position de montage de la sonnette, et vérifiez si vous pouvez réutiliser les trous déjà présents sur le mur.

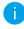

Si vous n'avez pas de sonnette ou de carillon installé, ignorez l'étape 1 et passez directement à l'étape 2.

## Étape 2 : Coupez l'électricité au niveau du disjoncteur.

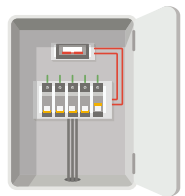

Remarque : restez prudent lorsque vous manipulez des câbles électriques. Si vous n'êtes pas à l'aise pour le faire vous-même, consultez un électricien qualifié.

### Étape 3 : Choix de la plaque de montage.

Utilisez uniquement la plaque de montage, ou utilisez l'une des plaques de montage inclinées comme support de montage supplémentaire si vous souhaitez voir davantage sur un côté spécifique.

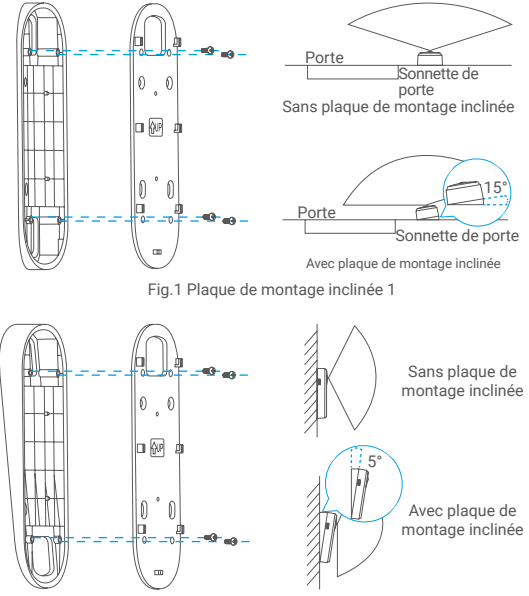

Fig.2 Plaque de montage inclinée 2

### Étape 4 : Installation de la plaque de montage.

🚹 Pour les utilisateurs qui ont déjà installé une sonnette ou un carillon, veuillez retirer l'ancienne sonnette, enlever les fils existants et les faire passer dans la plaque de montage.

#### Option A (pour mur lisse)

Collez la mousse pour plaque sur la plaque de montage, puis collez-les au mur.

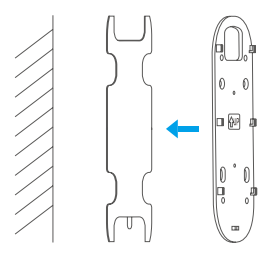

#### Option B (pour murs irréguliers)

- Placez le gabarit de perçage sur la surface que vous avez choisie pour monter la sonnette. (Facultatif) Percez quatre trous de vis et insérez des chevilles. Il n'est pas nécessaire d'utiliser des chevilles si vous installez la sonnette sur un cadre de porte en bois.

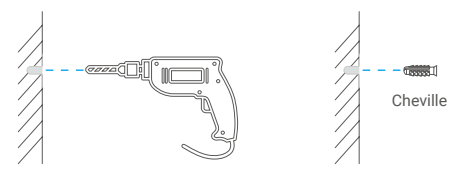

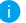

Il est recommandé d'utiliser un foret de 6 mm de diamètre.

- Fixez la plaque de montage au mur.

(Fixez d'abord les deux vis supérieures.)

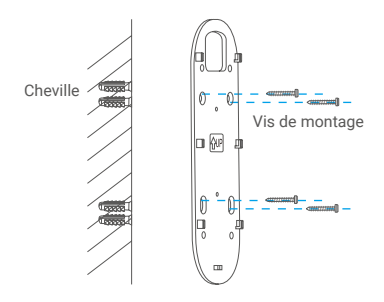

## Étape 5 : Installation de la sonnette.

#### Option A (avec les fils existants)

 Connectez les fils existants de la sonnette aux bornes à l'arrière de la sonnette EZVIZ, puis serrez les vis des bornes.

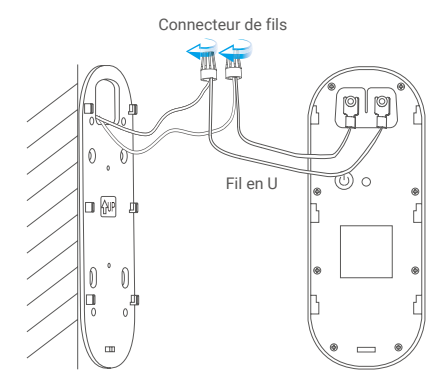

- Installez la sonnette sur la plaque de fixation.

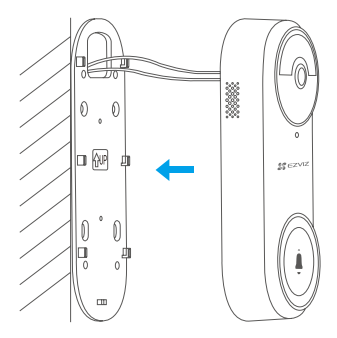

#### Option B (sans fils existants)

Installez la sonnette sur la plaque de fixation.

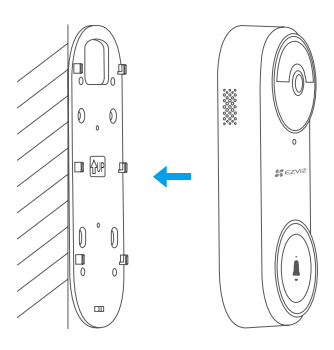

### Étape 6 : Rétablissez le courant au niveau du disjoncteur.

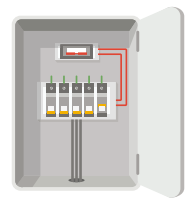

## 2. Installation de la carte Micro SD (en option)

- Insérez la carte microSD (vendue séparément) dans la fente, comme illustré dans la figure ci-dessous.

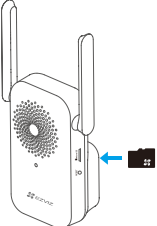

- Dans l'application EZVIZ, touchez Storage Status (État du stockage) dans l'interface Device Settings (Réglages de l'appareil) pour vérifier l'état de la carte microSD.
- Si l'état de la carte mémoire est Uninitialized (Non initialisée), appuyez dessus pour l'initialiser. L'état sera changé en Normal pour vous permettre d'enregistrer des vidéos.

# Maintenance

## 1. Chargement direct

Connectez la sonnette à une prise de courant via l'adaptateur électrique.

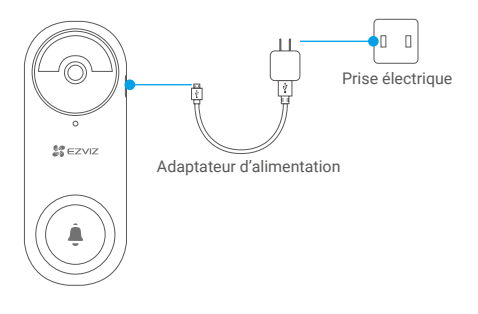

Lors du chargement, la sonnette s'allume automatiquement.
Si la sonnette est installée à l'extérieur, veuillez utiliser un câble d'alimentation étanche pour la charger.

## 2. Démontage et chargement

- Désactivez l'alarme antisabotage dans l'application EZVIZ.
- Enfoncez l'épingle fournie dans le trou au bas de la sonnette, poussez la sonnette vers le haut, puis retirez-la.
- Connectez la sonnette à une prise de courant via l'adaptateur électrique.

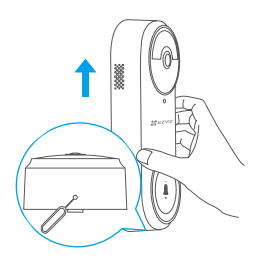

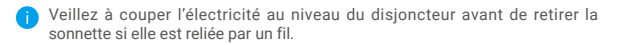

# Visionner votre appareil

L'interface de l'application peut être différente en raison de la mise à jour de la version, et l'interface de l'application que vous avez installée sur votre téléphone prévaut.

## 1. Vue en direct

Lorsque vous lancez l'application EZVIZ, la page de l'appareil qui s'affiche est la suivante.

Vous pouvez visionner et écouter un flux en direct, prendre des instantanés, enregistrer des vidéos, et choisir la définition vidéo selon vos besoins.

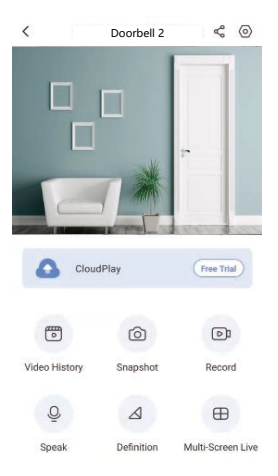

🚺 Balayez l'écran vers la gauche et la droite pour voir d'autres icônes.

| lcône            | Description                                                                                                    |
|------------------|----------------------------------------------------------------------------------------------------|
| Å                | Partage : partager votre appareil avec la personne de votre choix.                                                    |
| $\odot$          | Paramètres : afficher ou modifier les paramètres de l'appareil.                                                       |
| Þ                | Video History (Historique vidéo) : afficher les enregistrements.                                                      |
| 6                | Snapshot (Instantané) : prendre un instantané.                                                                        |
| D                | Record (Enregistrer) : démarrer/arrêter manuellement<br>l'enregistrement.                                             |
| $\oplus$         | Multi-screen Live (Multiécran en direct). Appuyez pour<br>sélectionner la disposition de la fenêtre de vue en direct. |
| Ō                | Speak (Parler). utiliser la fonction de conversation.                                                                 |
| $\bigtriangleup$ | Definition (Définition). sélectionner la résolution vidéo parmi<br>Ultra HD, HD ou Standard.                          |
| 1                | Reportez-vous à l'interface réelle pour des informations spécifiques.                                                 |

# **Paramètres**

Dans la page des paramètres, vous pouvez régler les paramètres de la sonnette.

| Paramètre                                               | Description                                                                                                    |
|---------------------------------------------------------|----------------------------------------------------------------------------------------------------|
| Name (Nom)                                              | Personnalisez le nom de votre appareil.                                                                                                    |
| Working mode<br>(Mode de<br>fonctionnement)             | <ul> <li>User Mode (Mode utilisateur) : Personnalisez les paramètres tels<br/>que la sensibilité de la détection et la durée de vagabondage.</li> <li>Performance Mode (Mode performance) : dans ce mode,<br/>les performances de l'appareil seront améliorées, mais la<br/>consommation d'énergie sera augmentée.</li> <li>Power Saving Mode (Mode économie d'énergie) : ajustez la<br/>sensibilité et d'autres paramètres pour prolonger l'autonomie de<br/>la batterie.</li> <li>Super Power-saving (Super économie d'énergie) : le mode veille<br/>est activé. Une vue en direct active peut réveiller l'appareil.</li> <li>Configure Working Mode (Configuration du mode de<br/>fonctionnement) : personnalisez le mode de fonctionnement en<br/>fonction des périodes.</li> </ul>                                                                                                    |
| Intelligent<br>Detection<br>(Détection<br>intelligente) | <ul> <li>Vous pouvez personnaliser la notification de détection en modifiant la valeur de la sensibilité de détection. Plus la sensibilité est élevée, plus les personnes éloignées de la sonnette peuvent être détectées facilement.</li> <li>Basic Detection (Détection de base) (obligatoire)</li> <li>PiR Infrared Detection (Détection par capteur PIR) : sensibilité plus élevée, distance de détection plus grande.</li> <li>Human Shape Detection (Détection avancée)</li> <li>Advanced Detection (Détection avancée)</li> <li>Détection de vagabondage : lorsque cette fonction est activée, si des personnes vagabondent autour de la porte pendant une période plus longue que celle que vous avez détine, des alarmes se déclenchent. Cette fonction vise à éviter tout vagabondage.</li> <li>Les dispositifs émettront des alertes en fonction du mode sélectionné, notimement des alertes côté dispositif et des notifications par message côté application.</li> </ul> |
| Notification                                            | Vous pouvez définir la notification du côté du dispositif et du côté<br>de l'application.                                                                                                    |
| Audio                                                   | <ul> <li>Doorbell Sound (Son de la sonnette) : lorsque cette option est<br/>désactivée, la sonnette fonctionne tout en restant silencieuse.</li> <li>Paramètres de sonnerie du carillon.</li> <li>Voice Collection (Collecte de la voix) : lorsque cette option est<br/>désactivée, ni l'affichage en direct ni les vidéos enregistrées<br/>n'auront de son.</li> </ul>                                                                                                    |
| Image                                                   | <ul> <li>Auto (recommandé) : passage automatique du mode jour au mode nuit.</li> <li>Sensibilité du commutateur jour/nuit.</li> <li>Enforcing Day Mode (Application du mode jour) : le mode IR reste désactivé</li> <li>Enforcing Night Mode (Application du mode nuit) : le mode IR reste activé, avec des images claires dans un environnement sombre.</li> </ul>                                                                                                    |
| Light (Lumière)                                         | <ul> <li>Doorbell indicator (Indicateur de sonnette) : lorsque cette option<br/>est désactivée, l'indicateur de sonnette est éteint.</li> <li>Chime Indicator (Indicateur de carillon) : lorsque cette option est<br/>désactivée, l'indicateur de carillon est éteint.</li> </ul>                                                                                                    |

| Speaker Settings<br>(Paramètres du<br>haut-parleur)       | <ul> <li>Haut-parleur filaire<br/>Chime Type (Type de carillon) : Veuillez vous assurer que vous<br/>avez installé un haut-parleur filaire comme ci-dessous.</li> <li>Mechanical Chime (Carillon mécanique) : Produit un son<br/>« ding-dong » grâce à une cloche mécanique.</li> <li>Electronic Chime (Carillon électronique) : Produit une mélodie<br/>synthétisée à partir d'un haut-parleur.</li> <li>None of above (Aucun) : aucune des options ci-dessus.<br/>Le haut-parleur peut fonctionner avec la sonnette. Lorsque<br/>l'on sonne à la porte, on peut faire sonner le haut-parleur en<br/>même temps.</li> </ul> |
|-----------------------------------------------------------|----------------------------------------------------------------------------------------------------|
| Battery (Batterie)                                        | Vous pouvez voir la capacité de la batterie.                                                                                                    |
| Cloud Storage<br>(Stockage cloud)                         | Vous pouvez vous abonner au stockage cloud.                                                                                                    |
| Record List<br>(Liste des<br>enregistrements)             | Vous pouvez voir l'état du stockage de l'appareil, y compris le<br>stockage cloud et la carte mémoire.                                                                                                    |
| Security<br>(Sécurité)                                    | <ul> <li>Video Encryption (Chiffrement vidéo) : lorsque cette option est<br/>activée, vos vidéos sont chiffrées.</li> <li>Change Encryption Password (Modifier le mot de passe de<br/>chiffrement) : vous pouvez modifier votre mot de passe.</li> </ul>                                                                                                    |
| Network (Réseau)                                          | Vous pouvez voir le nom du Wi-Fi et l'état de la connexion.<br>Si vous souhaitez modifier le Wi-Fi de votre appareil, veuillez maintenir la<br>touche [RÉINITIALISATION] enfoncée pendant environ 5 secondes pour<br>réinitialiser l'appareil.                                                                                                    |
| Device<br>Information<br>(Informations sur<br>I'appareil) | Vous pouvez voir les informations sur l'appareil ici.                                                                                                    |
| Share the<br>device (Partager<br>l'appareil)              | Saisissez une adresse e-mail ou un numéro de téléphone pour<br>inviter un membre de la famille ou un invité et lui accorder des<br>droits sur l'appareil.                                                                                                    |

### **EXPOSITION AUX RADIOFRÉQUENCES (RF)**

Les bandes de fréquence et les limites nominales de la puissance transmise (rayonnée ou par conduction) applicables à ce dispositif radio sont les suivantes :

Bande Fréquence Puissance transmise (PIRE) Wi-Fi 2,4 GHz De 2,412 GHz à 2,472 GHz 100 mW

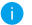

Pour obtenir des informations détaillées, visitez le site www.ezviz.com/fr.

# Initiatives sur l'utilisation des Produits vidéo

Nous vous remercions d'avoir acheté les produits EZVIZ.

La technologie est présente dans tous les aspects de notre vie. Considérée comme une entreprise de haute technologie, nous sommes de plus en plus conscients du rôle que joue la technologie dans l'amélioration des performances de l'entreprise et de la qualité de vie, mais en même temps, des éventuels dangers de son utilisation inappropriée. À titre d'exemple, les produits vidéo sont capables d'enregistrer des images réelles, complètes et claires. Cela permet d'ajouter une valeur élevée après coup et de préserver des faits en temps réel. Toutefois, il pourrait en découler une violation des droits et intérêts légitimes des tiers en cas de diffusion, d'utilisation et/ ou de traitement inappropriés des données vidéo. En s'inspirant de la philosophie « La technologie pour le bien commun », EZVIZ demande à chaque utilisateur final de la technologie vidéo et des produits vidéo de respecter toutes les lois et réglementations applicables, ainsi que les usages éthiques, ceci dans le but de créer ensemble une meilleure communauté.

Veuillez lire attentivement les initiatives suivantes :

1. Chaque personne peut raisonnablement s'attendre au respect de sa vie privée, et l'installation des produits vidéo ne doit pas entrer en contradiction avec cette attente raisonnable. Par conséquent, un Avis d'avertissement sera établi de manière raisonnable et efficace et précisera la zone de surveillance, lors de l'installation des produits vidéo dans les espaces publics. Concernant les espaces non accessibles au public, les droits et intérêts des tiers doivent être évalués pendant l'installation des produits vidéo, y compris, mais sans s'y limiter, l'installation des produits vidéo, y compris, mais sans s'y limiter, l'installation des produits vidéo uniquement après l'obtention du consentement des parties prenantes, et la non-installation des produits vidéo très discrets.

2. L'objectif des produits vidéo est d'enregistrer les activités réelles dans des conditions de temps et d'espace strictement définies. Par conséquent, chaque utilisateur devra d'abord raisonnablement définir ses propres droits dans ce cadre spécifique, afin d'éviter de porter atteinte aux portraits, à la vie privée ou aux autres droits légitimes des tiers.

3. Au cours de l'utilisation des produits vidéo, les données d'images vidéo dérivées des scènes réelles continueront d'être générées, y compris un volume important de données biologiques (telles que les images du visage), et les données pourraient ensuite être appliquées ou retraitées. Les produits vidéo eux-mêmes ne peuvent pas distinguer le bon du mauvais concernant la façon d'utiliser les données sur le seul fondement des images capturées par les produits vidéo. Le résultat de l'utilisation des données dépend de la méthode et de l'objectif d'utilisation par les Responsables du traitement des données. Par conséquent, les Responsables du traitement des données normatives, mais également respecter les normes internationales, la morale sociale, les bonnes mœurs, les pratiques communes et d'autres exigences normobilgatoires, et respecter la vie privée, le portrait et les autres droits et intérêts des individus.

4. Il faut toujours tenir compte des droits, valeurs et autres exigences des différentes parties prenantes lors du traitement des données vidéo qui sont générées en permanence par les produits vidéo. À cet égard, la sécurité des produits et la sécurité des données constituent des facteurs déterminants. Par conséquent, chaque utilisateur final et chaque Responsable du traitement des données prend toutes les mesures nécessaires et raisonnables afin de garantir la sécurité des données et d'éviter les fuites de données, toute divulgation inappropriée et leur utilisation injustifiée, y compris, mais sans s'y limiter, la configuration du contrôle d'accès, le choix d'un environnement réseau adapté (Internet ou Intranet) dans lequel les produits vidéo sont connectés, l'établissement et l'optimisation constante de la sécurité du réseau.

5. Les produits vidéo ont largement contribué à l'amélioration de la sécurité sociale dans le monde, et nous pensons que ces produits joueront également un rôle majeur dans plusieurs aspects de la vie sociale. Toute utilisation abusive des produits vidéo en violation des droits de l'homme ou entraînant des activités criminelles est contraire à l'esprit de départ des innovations technologiques et du développement de produits. Par conséquent, chaque utilisateur doit mettre en place un mécanisme d'évaluation et de suivi de son application de produit afin de s'assurer que chaque produit est utilisé correctement et dans des conditions raisonnables, et de bonne foi.